ZEBRA

Portale di Riparazione di Zebra

Per i clienti: Scopri Come Registrarti per Accedere Al Portale Degli Ordini di Riparazione di Zebra

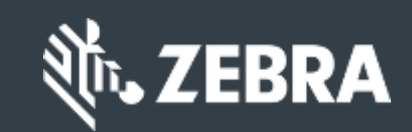

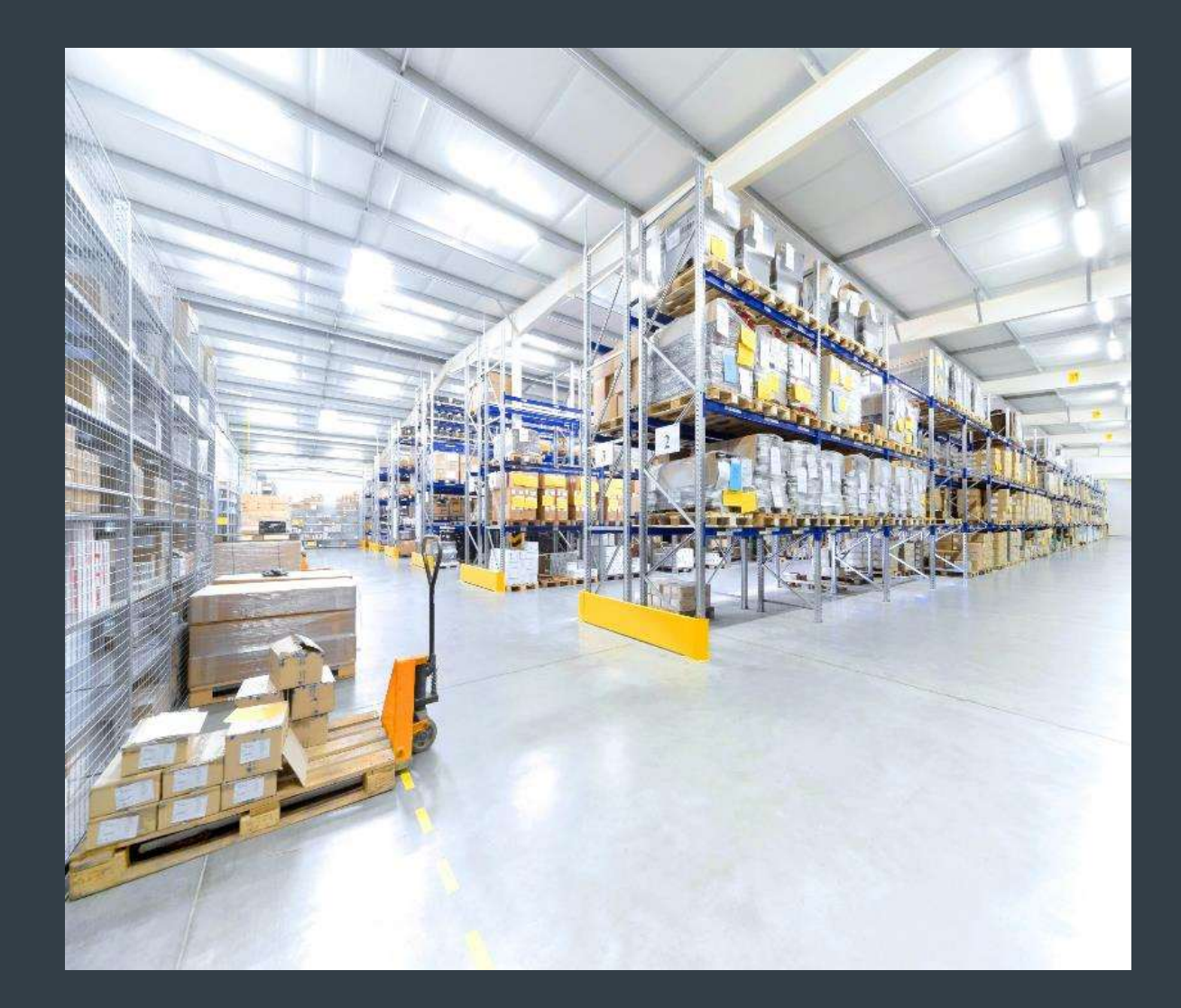

# La registrazione per l'accesso al portale degli ordini di riparazione

Il portale degli ordini di riparazione è disponibile nelle seguenti regioni: Asia Pacifico (APAC), Europa, Medio Oriente e Africa (EMEA) e Nord America (NA) e America Latina (LA).

Per sfruttare le funzionalità del portale degli ordini di riparazione, incluso l'accesso 24 ore su 24 allo stato della riparazione e l'invio immediato delle richieste di riparazione, gli utenti devono registrarsi ed essere approvati per l'accesso Il processo di registrazione varia in base alla tipologia del cliente:

Clienti: il processo di registrazione in 4 fasi può essere avviato dalla pagina di registrazione del portale degli ordini di riparazione. Gli utenti che richiedono l'accesso devono disporre di un indirizzo email valido

NOTA: il completamento del processo di revisione e approvazione della registrazione può richiedere fino a 24 ore. Un membro dell'Help Desk per le riparazioni di Zebra può contattarti per ulteriori informazioni

Partner: gli amministratori dei partner possono utilizzare PartnerConnect, il gateway per i partner di Zebra, per gestire l'accesso al portale degli ordini di riparazione. Per ulteriori informazioni, fare riferimento alla guida alla formazione per i partner: informazioni su come registrarsi per l'accesso al portale degli ordini di riparazione

Le seguenti informazioni delineano il processo seguito dai clienti per registrarsi per l'accesso al portale degli ordini di riparazione

## Avvio del processo di registrazione

I seguenti passaggi delineano il processo di registrazione per l'accesso al portale degli ordini di riparazione

Step 1: Accedi alla pagina di registrazione

| t. ZEBRA | Soluzioni Prodotti Servizi Assister | nza e download Partner      | Search                   | ٩                    | CONTATTA ZEBRA |
|----------|-------------------------------------|-----------------------------|--------------------------|----------------------|----------------|
|          | Po                                  | rtale delle riparazioni F   | Registrazione Accoun     | t                    |                |
|          | 1                                   |                             |                          |                      |                |
|          | Enter User Email Address *          | Verify User Email Address * | Enter User Information * | Enter Application In | formation *    |
|          |                                     | Registrati con l'e-m        | ail:                     |                      |                |
|          |                                     | E-mail *                    |                          |                      |                |
|          |                                     |                             |                          |                      |                |
|          |                                     | Il tuo indirizzo email sarà | I tuo ID utente          |                      |                |
|          |                                     | CONFERMA                    | ANNULLA                  |                      |                |

#### Fornire il proprio indirizzo e-mail

Passaggio 2: digita il tuo indirizzo e-mail preferito nel campo Indirizzo e-mail

NOTA: l'indirizzo e-mail identificato sarà l'ID utente utilizzato al momento dell'accesso al portale dell'ordine di riparazione. Per un'esperienza Single Sign-On (SSO) senza soluzione di continuità su tutti i portali Web Zebra, si consiglia vivamente di utilizzare lo stesso indirizzo e-mail stabilito per altri portali Web Zebra.

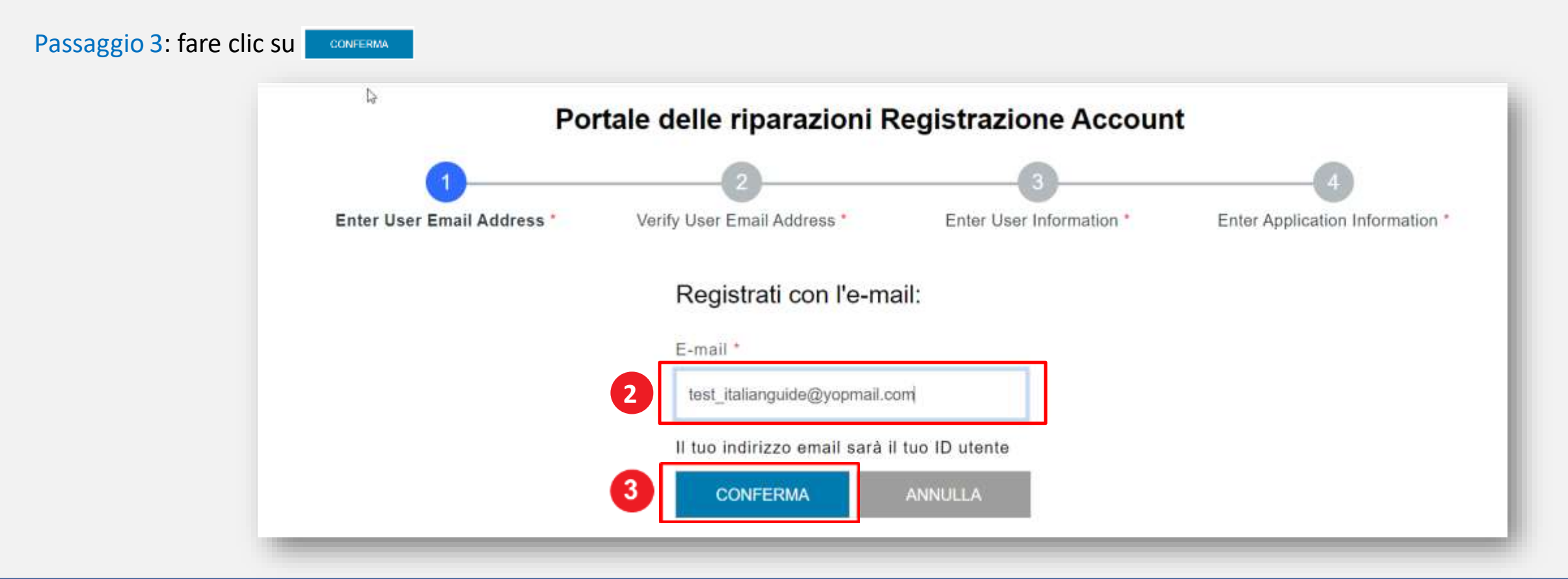

## Accesso all'e-mail di conferma della registrazione

Una volta che l'utente fa clic su , viene visualizzata la schermata di verifica dell'e-mail. Un'e-mail di registrazione viene inviata all'indirizzo e-mail fornito nel campo Indirizzo e-mail

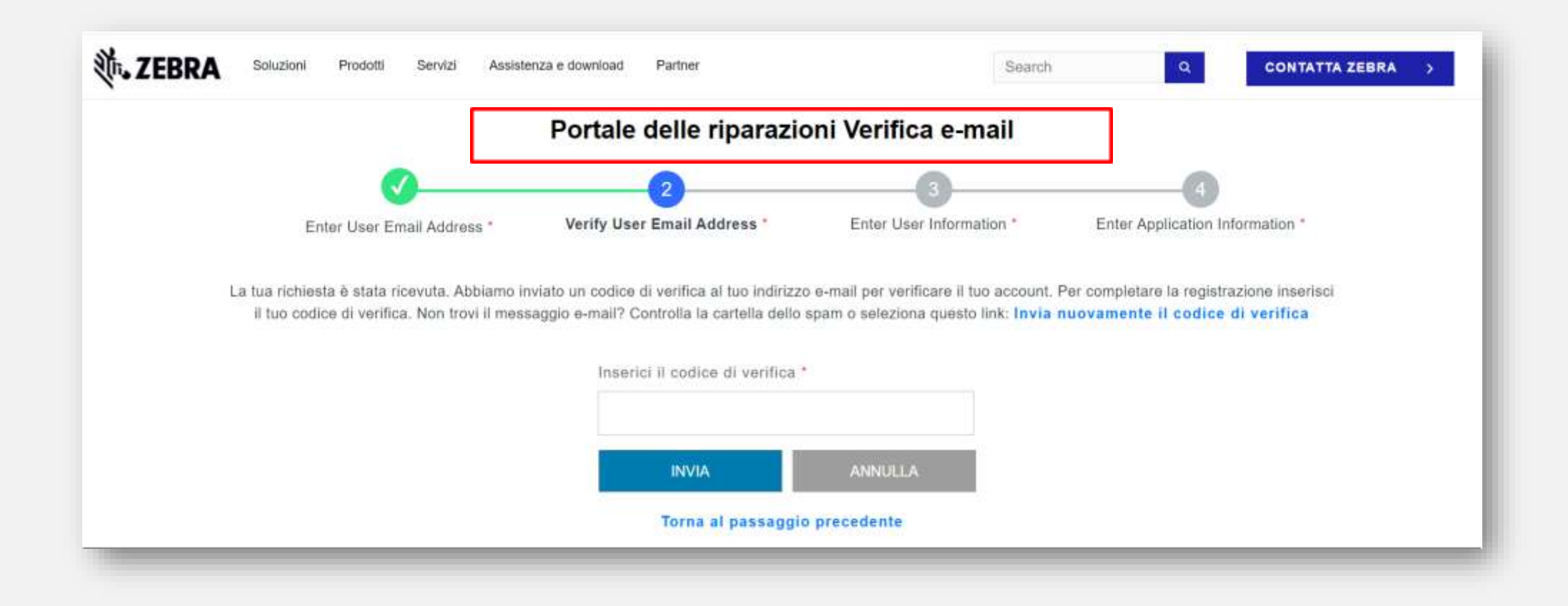

#### Verifica del tuo indirizzo e-mail

Passaggio 4: accedi all'e-mail di registrazione e copia il codice di verifica

Zebra - User Account Verification 2 Zebra Service Do Not Reply <autoreply@zebra.com> Wednesday, May 31, 2023 2:52:27 PM

Show pictures

Zebra Technologies

Questa e-mail è stata inviata in risposta alla tua richiesta di creazione di un account utente. Per completare questo processo, utilizza il seguente codice di verifica

#### 3H8C9S

4

Nota: questo codice scadrà 10 minuti dopo l'invio.

Cordiali saluti, Zebra Technologies

Nota: questa e-mail è stata inviata da un sistema di notifica automatica che non accetta posta in arrivo. Non rispondere a questo messaggio.

## Continua il processo di registrazione

Utilizzare il codice di verifica per verificare l'indirizzo e-mail Passaggio 5: fare clic su

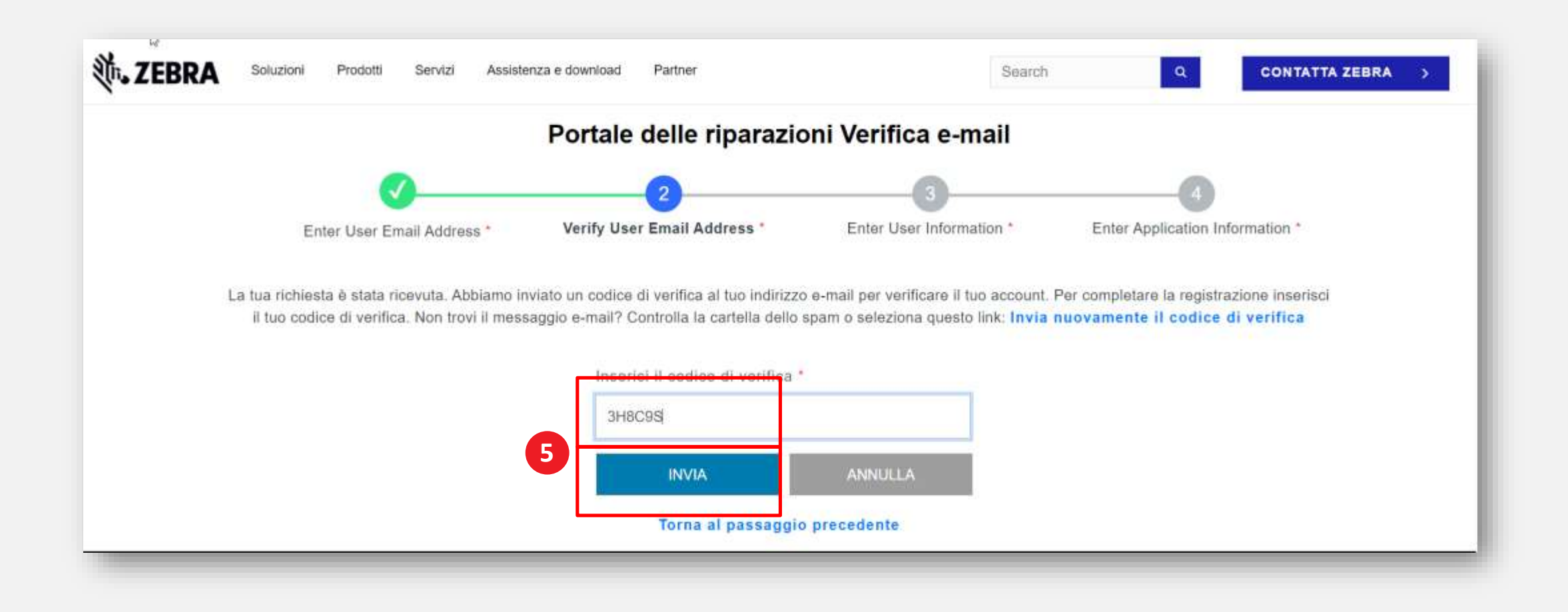

## Fornire informazioni sull'utente

Viene visualizzata la schermata Informazioni utente e sicurezza account. I campi obbligatori sono identificati da un asterisco rosso (\*) Passaggio 6: compilare tutte le informazioni richieste

| <b>V</b>                  |                                                      |                                 |
|---------------------------|------------------------------------------------------|---------------------------------|
| nter User Email Address * | Verify User Email Address * Enter User Information * | Enter Application Information * |
|                           | Nome di battesimo "                                  |                                 |
|                           | Nome di battesimo                                    |                                 |
|                           | Cognome *                                            |                                 |
|                           | Cogname                                              |                                 |
|                           | Password *                                           |                                 |
|                           | Password                                             |                                 |
|                           | Conferma password *                                  |                                 |
|                           | Conferma password                                    |                                 |
|                           | Seleziona il paese *                                 |                                 |
|                           | -Selezionare- *                                      |                                 |
|                           | *Campi obbligatori                                   |                                 |
|                           | Desidero ricevere e-mail di marketing                |                                 |
|                           | He letto e accetto la Termini e Condizioni *         |                                 |
|                           | INVIA E CONTINUA CANCELLA DATI                       |                                 |

## **Conferma delle informazioni dell'utente**

Passaggio 7: fare clic su 🗳 Ho letto e accetto la Termini e Condizioni\*

Passaggio 8: fare clic su 🖉 INVIAE CONTINUA

| 0                          | <b>⊘</b>                       | 3                            |                                 |
|----------------------------|--------------------------------|------------------------------|---------------------------------|
| inter User Email Address * | Verify User Email Address *    | Enter User Information *     | Enter Application Information * |
|                            | Nome di battesimo *            |                              |                                 |
|                            | Test                           |                              |                                 |
|                            | Cognome *                      |                              |                                 |
|                            | Italian                        |                              |                                 |
|                            | Password *                     | Fare cli                     | c per esaminare                 |
|                            | *****                          | termin                       | i e le condizioni               |
|                            | Conferma password *            | di Zebi                      | ra Technologies                 |
|                            |                                |                              |                                 |
|                            | Seleziona II paese *           |                              |                                 |
|                            | Italia                         | ~                            |                                 |
|                            | *Campi obbligatori             |                              |                                 |
|                            | Desidero ricevere e-mail di m  | arketing                     |                                 |
| 7                          | 🛿 Ho letto e accetto la Termin | i e Condizioni *             |                                 |
|                            | Transmission in the T          | ALCONTRACTOR OF A CONTRACTOR |                                 |

#### Fornire informazioni generali sull'utente

Viene visualizzata la schermata Informazioni di accesso. Contiene due (2) sezioni che richiedono informazioni da parte dell'utente: Informazioni generali sull'utente e Informazioni sull'azienda. I campi obbligatori sono identificati da un asterisco rosso (\*)

Passaggio 9: compilare o selezionare le informazioni richieste nella sezione Informazioni generali sull'utente

| Enter User Email Address *               | Verify User Email Address * | Enter User Information * | Enter Application Information * |  |  |
|------------------------------------------|-----------------------------|--------------------------|---------------------------------|--|--|
| nserisci i seguenti campi per supportare | la tua richiesta di accesso |                          |                                 |  |  |
| NFORMAZIONI GENER                        | ALI SULL'UTENTE             |                          |                                 |  |  |
| "itolo"                                  | Nome di battesimo*          | Cognor                   | ne*                             |  |  |
| Sig.                                     | <ul> <li>✓ Test</li> </ul>  | Italian                  |                                 |  |  |
| Tipologia di utente*                     | Numero di telefono*         |                          |                                 |  |  |
| Cliente                                  | ✓ 12345678                  |                          |                                 |  |  |
| NFORMAZIONI SULL'A                       | ZIENDA<br>Paese*            | Città*                   |                                 |  |  |
| Zebra Technologies Italia                | × Italia                    | ~ Milano                 |                                 |  |  |
| ndirizzo Linea 1*                        | Indirizzo linea 2           | Zip / co                 | dice postale*                   |  |  |
| 34, Via Gianfranco Zuretti               | Milano, Città Metropolitana | di Milano 20125          | 20125                           |  |  |
|                                          |                             |                          |                                 |  |  |

#### Fornire informazioni sulla società

Una volta completata la sezione Informazioni generali sull'utente, passare alla sezione Informazioni sull'azienda. I campi obbligatori sono identificati da un asterisco rosso (\*)

Passaggio 10: compilare o selezionare le informazioni richieste nella sezione Informazioni sull'azienda

|         | Po                                | rtale        | di riparazione - Info          | ormazioni d     | i accesso    |                                 |
|---------|-----------------------------------|--------------|--------------------------------|-----------------|--------------|---------------------------------|
|         | 0                                 |              |                                |                 |              |                                 |
|         | Enter User Email Address *        | Ver          | rify User Email Address *      | Enter User Info | rmation *    | Enter Application Information * |
| Inseris | a i seguenti campi per supportare | i la tua ric | chiesta di accesso             |                 |              |                                 |
| INF     | ORMAZIONI GENER                   | ALIS         | ULL'UTENTE                     |                 |              |                                 |
| Titolo* |                                   |              | Nome di battesimo*             |                 | Cognome*     |                                 |
| Sig.    |                                   | ÷            | Test                           |                 | Italian      |                                 |
| Tipolo  | jia di utente*                    |              | Numero di telefono*            |                 |              |                                 |
| Clier   | le                                |              | 12345678                       |                 |              |                                 |
|         | RMAZIONI SULL'A                   | ZIEN         | DA                             |                 |              |                                 |
| Nome    | azienda/cliente*                  |              | Paese*                         |                 | Città"       |                                 |
| Zebra   | Technologies Italia               | ×            | Italia                         |                 | Milano       |                                 |
| Indiriz | to Linea 1*                       |              | Indirizzo linea 2              |                 | Zip / codice | postale*                        |
| 34, V   | a Gianfranco Zuretti              |              | Milano, Città Metropolitana di | Milano          | 20125        |                                 |

#### **Completamento del processo di registrazione**

Viene visualizzata la schermata di conferma della registrazione,. Fare clic su experimento per procedere su Zebra.com Il processo di revisione e approvazione della registrazione richiede fino a 24 ore. Una volta approvata la richiesta di accesso, viene inviata un'e-mail di conferma

NOTA: Se la richiesta di accesso non viene accettata, riceverai una notifica via email. Contattare l'Help Desk di riparazione di Zebra per ulteriori informazioni

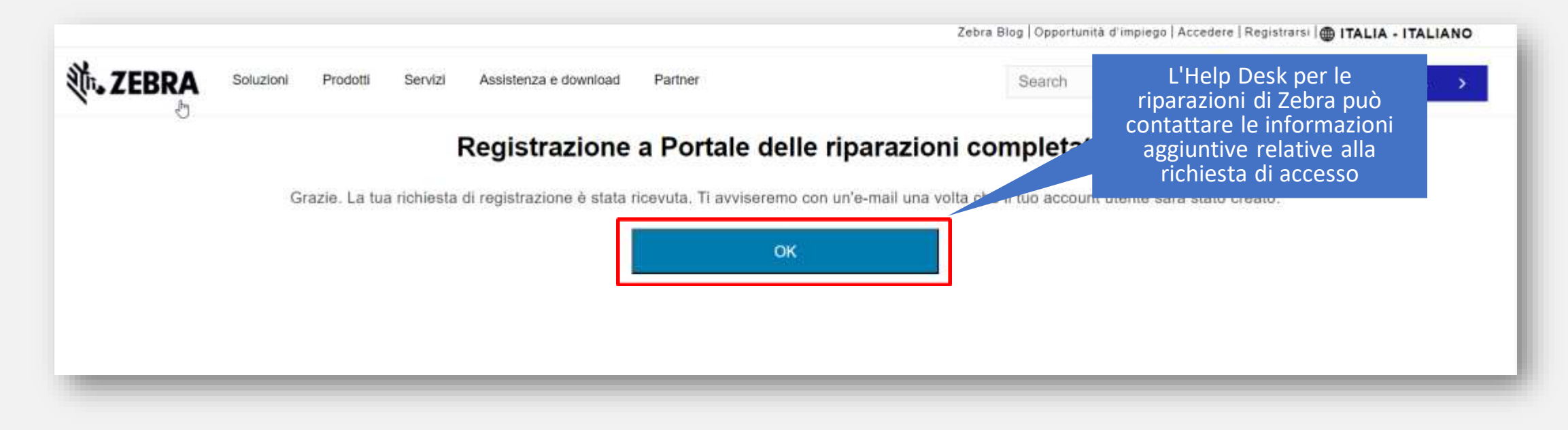

#### ZEBRA

Portale di riparazione delle Zebra

# Ho bisogno di aiuto?

Accedi a Zebra.com > Supporto e download per ulteriori informazioni e supporto

#### RICHIEDERE UNA RIPARAZIONE (SERVIZI DI RIPARAZIONE ONLINE) Pail City Carl Per Maggrout Information Appierumente impartante nellfiche autoreatiche via e-mail debs stato di riparatione A pietter in fulfirme 2021, queste a tradet i limporthi per la liparatione, ai interconner autorialitamente cortache se estat cutto dana data question, ao in precedurization public pression professionants have to a scalar all represents. For unusual attention take the stat Zehnandije innost il riporazione por probrit in generata i opsitti da un Verificare to Salo Della Garanda Part Bagestree DI Phat Ba stel guardo. Scientere veven il lianon per trovere una rechennia at-10000101040 OTIFICHE SULLO Quendo I vostri dispositivi verne riperati. Zobre rende più semplice l'invite di ristmate di riperazione, la risoliane delle STATO D sutorizzazioni recessarie e traccia lo stato di tatte le vasive riazzazioni. Visionate le considerazioni qui estito per RIFARAZIONE determinant quale aia lo strumento adatto a voi. Pai fato cilc sul polyante bia della strumento che scaglieta. OPZIONE 1: PORTALE ORDINI DI OPZIONE 2: MODULO DI RICHIESTA DI Magginet TIPARAZIONE RIPARAZIONE Information 3 titute il Carizamento in Ideate per grandt partner a cleviti son indier di Dependence per monecte di reparazione tero a fili. Mana Pet Plansteinen spanariose bargaret a in blocca. inference Rive Terms 24 11 Scool · Jummizzation Internance · Autoritizatione collarerte entre en porre aventore. Harvertan Stression · New server mithand) segnitizations is according · Merreathers the hage bets had a getterate a to coperture. · Wommanni ili bassi salla garanzia e le copertani OneCata. · Pressent a semantation of the strong account at Dist Care Formations & Model (Networks)). . • Distributed and settless devise status de réprésentation Manager Pressent La. Beutte Gulde Reatds. · Excession courre registration of offertuarie Paccession HISTOREDAY AND TO PRESENT OF REAL PROPERTY. Ethernuste Datte · Applemententi datte statu di ripustatione miempio male. · Ethnoluki oli mitteratu ili njeunaliske supportati ungarret Pressonantings Chairman · Traintanala stalia spontrono bowver-web Grooje Chinese, Microsoft Edge a Microsoft Visionate Bene Demo · Proportionazionie ritero del stoponitivo per Coherett che-Firsten. Si proga di iten abkonen Mermuth Internet Hegistiets C Acecus Ct. hanno dintto al serviziol. Lagero - Il josefale alegit redri di riparaztorne iogriporte faiti i trowse web completel Gauge Chrome, Mannielt Edge Microarit Internet Expression & Apple Salam Parenneca, Caratteriptote & Vantaggi Del Portale Inmittele Frequent Lingen il Perinte degli stellet il ripattatione pet insigne richiesta al-La presente guida conclutes le restactione ill'alsherer qualimore as manufactore (RMR) series a techo, company, require a + Corrent Househout In construction in Security of Security practice. Farm the particuling encents and sogna parameters and · University of the state of the couples of Human rules (Hubar) ambeiraratein dei Peripis-4. Come teachers as a new elementation of committee distance within the in the second Alcone & Purchastern Salamace Commencie Itthuische eleganete capade o utili juer ha reagane jetelle derhoitenen Pres game pay completent, i monite explories entropy they accepted with the standardy climated corrections in models purity raining per la receptor parts dulla allavia Patten upperent hat it president. Suitainenala i support d'itablete contaire is begade sectore distancealment andres per unitation it adequists mailveners their wedlin registrate Fared Partale dept Order of Paramiters.

Le informazioni su design, tecniche e costi ("Informazioni") fornite in questa presentazione sono informazioni riservate di proprietà di Zebra Technologies International, LLC. Tali informazioni vengono inviate con la limitazione che devono essere utilizzate solo a scopo di valutazione e non devono essere divulgate pubblicamente o in alcun modo a soggetti diversi da quelli richiesti per valutare le informazioni, senza l'espressa autorizzazione scritta di Zebra Technologies International, LLC. Le informazioni fornite in questa presentazione sono solo a scopo informativo e di bilancio e non costituiscono un'offerta di vendita o licenza di prodotti o servizi. Questo invio non è vincolante per Zebra Technologies International, LLC e Zebra Technologies International LLC non rilascia alcuna dichiarazione, garanzia o impegno in relazione a prezzi, prodotti, termini di pagamento, credito o termini e condizioni.

ZEBRA e la testa di Zebra stilizzata sono marchi di ZIH Corp., registrati in molte giurisdizioni in tutto il mondo. Tutti gli altri marchi sono di proprietà dei rispettivi proprietari. ©2017 ZIH Corp. e/o le sue affiliate. Tutti i diritti riservati

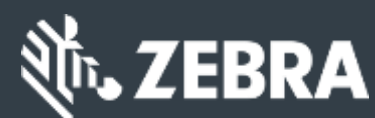